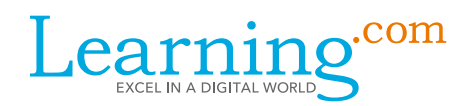

# Timeline and Checklist for Assessments

This checklist will help Coordinators and Proctors prepare for and administer the TechLiteracy Assessment, the 21st Century Skills Assessment, and the WayFind Teacher Assessment.

#### Preparing for the Assessment

| ROLE                     | PERSON | TASK                                                                                                    | COMMENTS | DONE |
|--------------------------|--------|----------------------------------------------------------------------------------------------------|----------|------|
| DC                       |        | Identify and designate School<br>Coordinator(s) and Proctors                                                                                                    |          |      |
| DC                       |        | Attend a training for district-licensed products                                                                                                    |          |      |
| DC                       |        | Complete a district-wide student upload                                                                                                    |          |      |
| DC                       |        | Complete a district-wide staff upload                                                                                                    |          |      |
| DC                       |        | Complete staff training                                                                                                    |          |      |
| DC,<br>Proctor,<br>or IT |        | <ul><li>Check student computers and network for the following requirements (recommended 1 week prior to testing):</li><li>Broadband Internet connection</li></ul> |          |      |
|                          |        | <ul> <li>All testers must have a functioning<br/>keyboard, mouse, and monitor</li> </ul>                                                                          |          |      |
|                          |        | <ul> <li>Browser - any of the following:<br/>Latest 5 versions of Chrome or Firefox,</li> </ul>                                                                   |          |      |
|                          |        | latest version of Safari, Internet Explorer                                                                                                    |          |      |
|                          |        | <ul><li>11, or Microsoft Edge</li><li>Adobe Programs:<br/>Adobe Flash Player</li></ul>                                                                            |          |      |
|                          |        | Adobe Reader                                                                                                    |          |      |
|                          |        | Operating System:     Windows, Mac OS X, Google Chrome                                                                                                    |          |      |
|                          |        | • Minimum Screen Resolution of 800 x 600                                                                                                    |          |      |
|                          |        | <ul> <li>Unblock all pop-up windows from<br/>Learning.com</li> </ul>                                                                                              |          |      |
| DC or<br>Proctor         |        | Set up class, assign assessment, and enroll students into classes                                                                                                 |          |      |

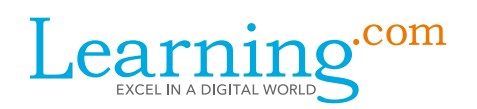

## Preparing for the Assessment – Day Of

| ROLE             | PERSON | TASK                                                                                                    | COMMENTS | DONE |
|------------------|--------|----------------------------------------------------------------------------------------------------|----------|------|
| DC or<br>Proctor |        | Print Login Cards and Roster, if needed                                                                                                    |          |      |
| Proctor          |        | Ask students to bring a book to read in case they finish early                                                                                                    |          |      |
| Proctor          |        | Turn on computers prior to student arrival                                                                                                    |          |      |
| Proctor          |        | Distribute Login Cards                                                                                                    |          |      |
| Proctor          |        | Before the assessment begins, write the following on<br>the board if students are not familiar:<br>Website: login.learning.com<br>District: the name of your district |          |      |

## Proctoring the Assessment

| ROLE    | PERSON | TASK                                                                                                    | COMMENTS | DONE |
|---------|--------|----------------------------------------------------------------------------------------------------|----------|------|
| Proctor |        | Read the proctor script aloud before the students begin testing                                                                                                    |          |      |
| DC      |        | For Wayfind, provide the script to your educators in an email                                                                                                    |          |      |
| Proctor |        | Testing irregularities and any unusual occurrences or<br>interruptions, such as a fire alarm or a student<br>becoming ill, should be recorded in the Proctor Notes |          |      |
| Proctor |        | Make sure test takers click "TURN IN TEST" when<br>they are finished. Proctors can "Submit" and "Reset"<br>the test as necessary.                                  |          |      |
| Proctor |        | If a participant cannot finish the assessment due to<br>time constraints or other unforeseen circumstances,<br>he or she can click "EXIT" (X) and return later     |          |      |

#### After the Assessment Event

| ROLE             | PERSON | TASK                                                                                                    | COMMENTS | DONE |
|------------------|--------|----------------------------------------------------------------------------------------------------|----------|------|
| Proctor          |        | Make sure students log out and close the browser                                                                                |          |      |
| Proctor          |        | Turn off computers or prep them for the next group                                                                              |          |      |
| Proctor          |        | Record any Proctor Notes                                                                                                    |          |      |
| DC or<br>Proctor |        | 24–72 hours after students have completed<br>ALL PARTS of the assessment, generate or<br>request appropriate assessment reports |          |      |